## eトレ liveupdate インストール手順

## <はじめにお読みください>

- eトレのプログラムを終了してください。
- 各種セキュリティソフトがインストールされている場合、途中で警告が出る事があります。その場合、ライブアップデートの実行を「許可」します。
- 「この不明な発行元からのアプリがデバイスに変更を加えることを許可しますか?」と表示 された場合は<u>許可・続行・はい</u>を選択します。

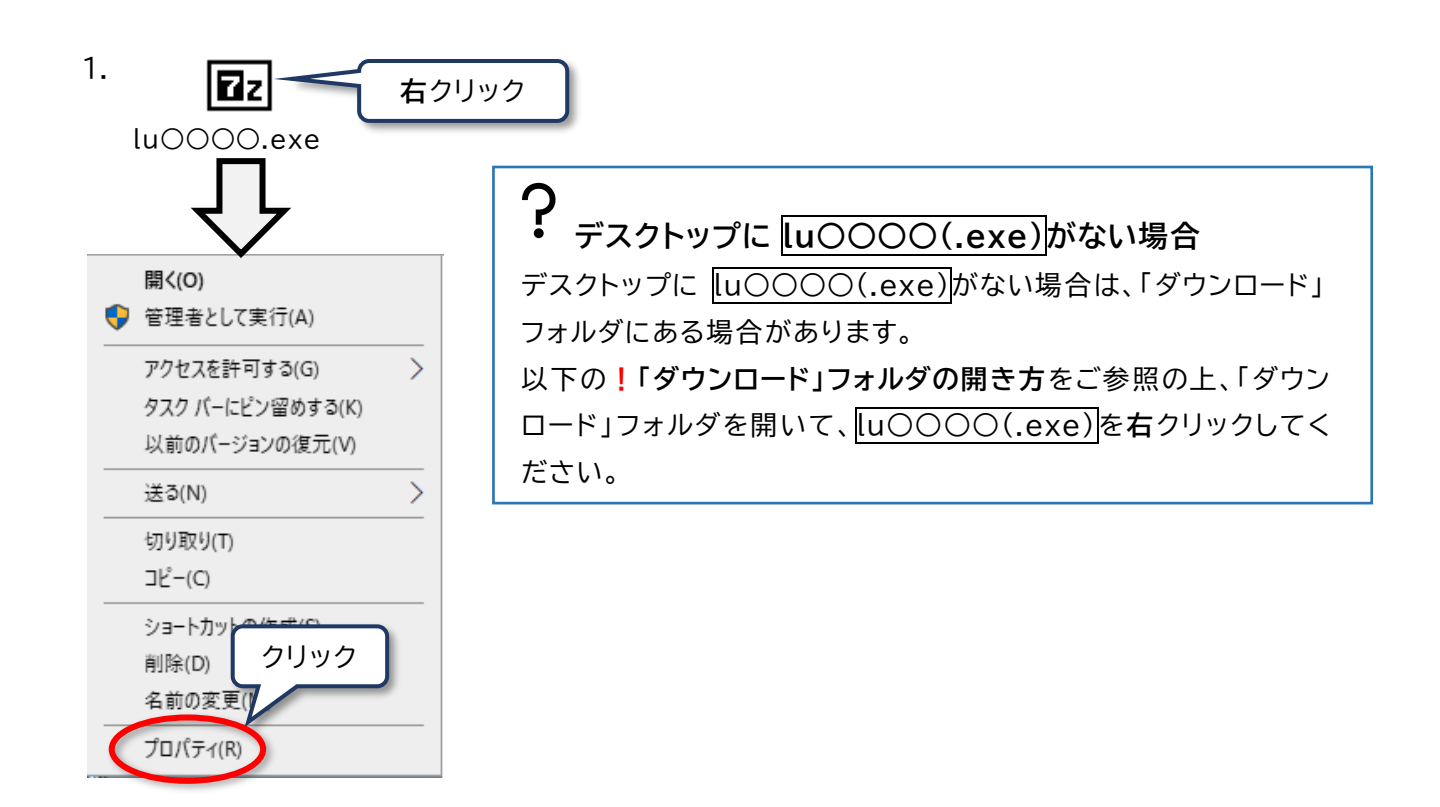

「ダウンロード」フォルダの開き方
 スタートボタン ●● を右クリック→エクスプローラー→PC (または「コンピューター」)→ダウンロードの順にクリックします。
 ※ スタートボタンを右クリックしても「エクスプローラー」がない場合は、スタートメニュー→コンピュータ→ダウンロードの順にクリックしてください。

| 2.               | <b>₽</b> lu0000.e>                       | ×                    |                       |                       |               |           |
|------------------|------------------------------------------|----------------------|-----------------------|-----------------------|---------------|-----------|
|                  | 全般 万操性                                   | ヤキュリティ               | 詳細                    | 以前のバージョン              |               |           |
|                  |                                          | 21222                |                       |                       |               |           |
|                  |                                          | lu000                | O.exe                 |                       |               |           |
|                  | ファイルの種類:<br>説明:                          | アプリケーショ<br>7z SFX    | iン (.exe)             |                       |               |           |
|                  | 場所:                                      | C:¥Users¥u           | ser¥Dow               | nloads                | _             |           |
|                  | サイズ:                                     | MB (                 |                       | /(ተኮ)                 |               |           |
|                  | ディスク上<br>のサイズ:                           | MB (                 |                       | /(イト)                 |               |           |
|                  | 作成日時:                                    |                      |                       | ① 許可する(または            | ブロックの解除       | $\rangle$ |
|                  | 更新日時:                                    |                      |                       | にチェックを入れ              | 3             |           |
|                  | アクセス日時:                                  |                      |                       | ※ 無ければそのまま            | ・OK で閉じる      |           |
|                  | 属性: □                                    | 読み取り専用               | I <u>(R)</u>          | 隠しファイル(出) #細設定(       | <u>D</u> )    |           |
|                  | セキュリティ: こ(                               | のファイルは他              | のコンピュ                 | -ターから取得し              | 0             |           |
|                  | ため                                       | ものです。この.<br>、このファイルへ | コンヒューク<br>\のアクセン<br>+ | ターを保護するた<br>スはブロックされる |               |           |
|                  | PJ                                       | 肥性がありま               | 9.                    | 2 クリック                |               |           |
|                  |                                          |                      | OK                    | キャンセル 適用              | 月( <u>A</u> ) |           |
|                  |                                          |                      |                       |                       |               |           |
| 3.               |                                          |                      | ブゴルク                  |                       |               |           |
|                  | ل <b>علی</b><br>اu0000.e                 | exe                  |                       |                       |               |           |
| $\mathbf{\circ}$ |                                          |                      |                       |                       |               |           |
| ?                | 以下の画面が表                                  | 長示される                | 場合                    |                       |               |           |
|                  | ユーザーアカウント制御                              |                      |                       | ×                     |               |           |
|                  | この不明な発行元からのアプリがデバイスに変更を<br>加えることを許可しますか? |                      |                       |                       |               |           |
|                  | s<br>Allwa                               |                      |                       |                       |               |           |
|                  |                                          | 7MT\/มีช//2_         |                       | ドライブ                  |               |           |
|                  |                                          |                      | TOW-L                 |                       |               |           |
|                  | 計和包衣小                                    | L)                   |                       | いいえ                   |               |           |
|                  | 181                                      |                      |                       | 0-070                 |               |           |
| -                |                                          |                      |                       |                       |               |           |

?「書庫として開けません」と表示される場合
[u0000(.exe)]を削除して、再度 [u0000(.exe)]をダウンロードします。

| )<br>以下の画面が表示で        | される場合                         |                     |                     |
|-----------------------|-------------------------------|---------------------|---------------------|
| Windows L             |                               | が促進さ                | ×n≢I.               |
|                       |                               |                     |                     |
| た                     |                               |                     |                     |
| Microsoft Defender Sr | nartScreen は認識さ<br>実行すると、PC が | れないアプリの<br>た除にさらされる | 記動を停止しま<br>S可能性がありま |
|                       | 羊細情報」を                        |                     |                     |
| 詳細情報                  | クリック                          |                     |                     |
|                       |                               | 7                   | 実行しない               |
|                       |                               | <u>لے </u>          |                     |
|                       |                               | - <b></b> */□=#     |                     |
| windows ic            | . J C PC                      | が休護で                |                     |
| た                     |                               |                     |                     |
| Microsoft Defender Sr | nartScreen は認識さ               | れないアプリの             | 記動を停止しま             |
| した。このアノリをき<br>す。      | 美行すると、PC かり                   | 危険にさらされる            | の能性がありま             |
|                       | 実行で                           | をクリック               |                     |
| アフリ.<br>発行元:不明な発行:    | π                             |                     |                     |
|                       |                               |                     |                     |
|                       |                               | 実行                  | 実行しない               |

| 4.              | 図 7-Zip 自己解凍書庫<br>解凍先(次):<br>C:¥Users¥user¥Downloads¥ <br> |  |  |  |  |  |  |  |
|-----------------|------------------------------------------------------------|--|--|--|--|--|--|--|
|                 | 解凍キャンセル                                                    |  |  |  |  |  |  |  |
| ? 以下の画面が表示される場合 |                                                            |  |  |  |  |  |  |  |
|                 |                                                            |  |  |  |  |  |  |  |
|                 | このフォルターコよれに同じ名前のファイルか存在します<br>現在のファイル                      |  |  |  |  |  |  |  |
|                 | 4238 J バイト<br>更新日時 2021-05-18 17:46:21                     |  |  |  |  |  |  |  |
|                 | に次の新しいファイルを上書きしま すべて はいをクリック                               |  |  |  |  |  |  |  |
|                 | 4238 八千ト<br>更新日時 2021-05-18 17:46:21                       |  |  |  |  |  |  |  |
|                 | I.I. (Y)     すべて I.L. (A)     自動的に名前を変える(U)                |  |  |  |  |  |  |  |
|                 | いいえ(N) すべていいえ(L) キャンセル(C)                                  |  |  |  |  |  |  |  |

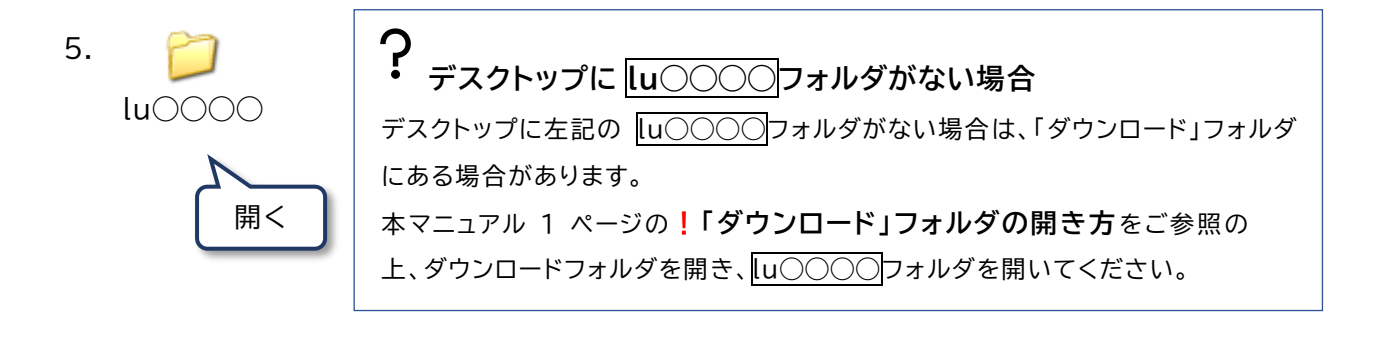

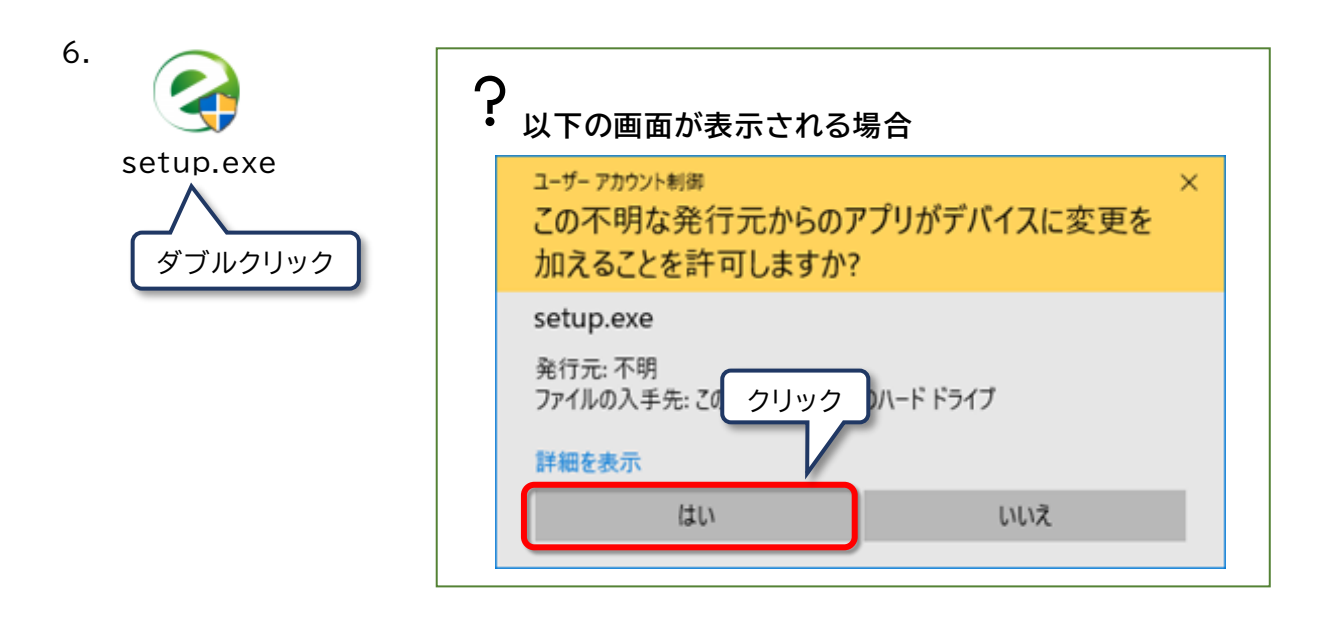

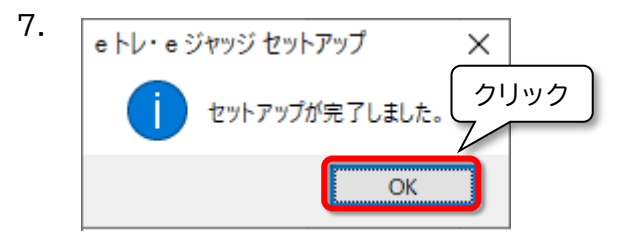

※インストーラー終了後に「このプログラムは正しくインストールされなかった可能性があります」と表示されることがあります。その際はこのプログラムは正しくインストールされましたを 選択します。

以上でインストールは完了です。

ダウンロードした lu〇〇〇〇(.exe)および作成された lu〇〇〇〇フォルダは不要ですので、削除してください。

ご不明な点等ございましたら、eサポートまでお問い 合わせください。

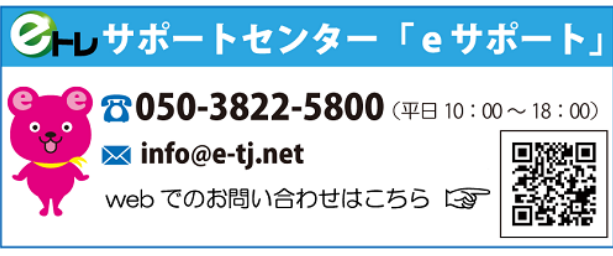